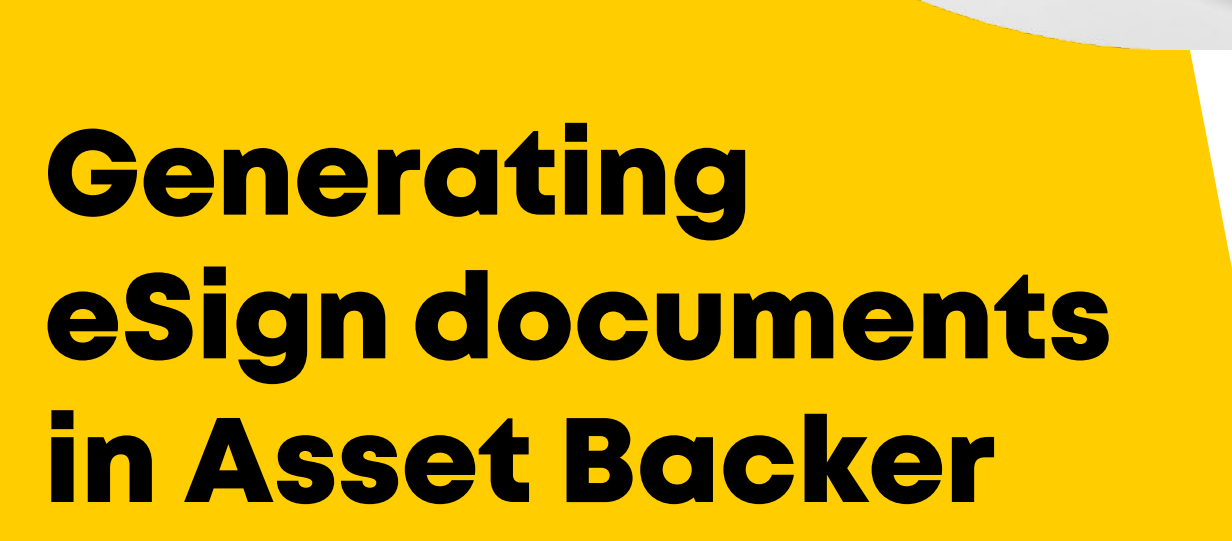

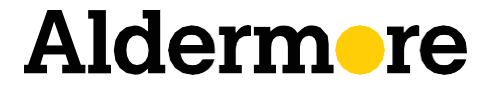

aldermore.co.uk

# **How-to guide**

Payouts by eSign is proving to be extremely beneficial to our brokers and their customers. If you're looking to speed up your processes, generate deals faster, and serve your clients more efficiently, eSign through Asset Backer is your go-to.

In this guide, we'll show you the two ways that you can generate a document for eSign.

#### Generate a document for eSign via Track Proposals

In order to generate a document, the proposal needs to be in one of three statuses: **Accepted**, **KYC Complete**, or **Document Incomplete**.

You can only generate a document for proposals that have a quote attached to them. If the proposal doesn't have a quote, you'll just need to add one first. To do so, click 'Generate documents' and you'll be prompted to 'Add Quote'. Click here, review the approved information in the quote, validate it's still correct, and resubmit by following the pages through until you reach 'Resubmit'.

If nothing has changed, your proposal will automatically re-approve and Asset Backer will update the latest status within five minutes. You can then select the '**Generate documents**' option from the drop-down menu, and this time you'll be taken through to the document generation journey. The next pages will guide you through the eSign process.

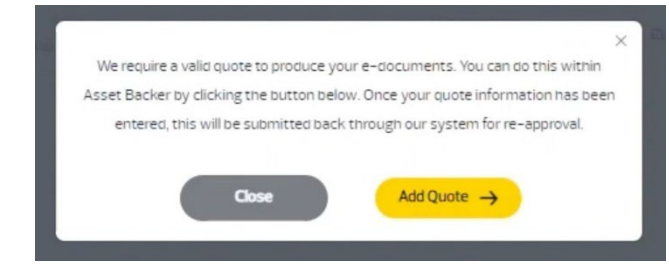

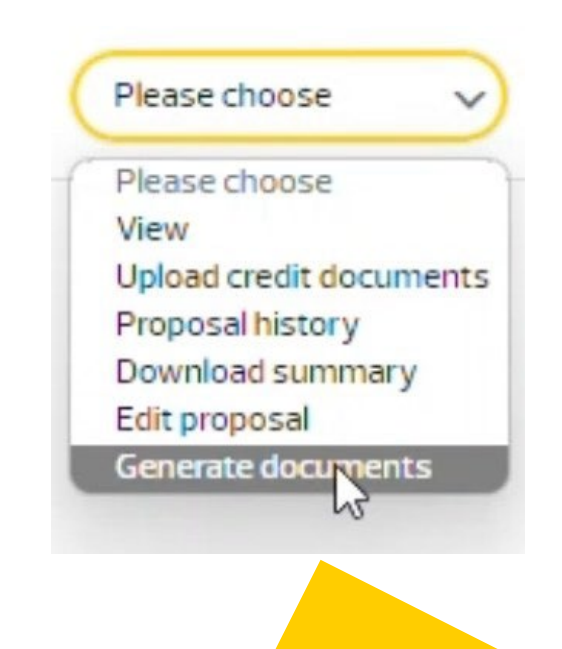

### Generate a document for eSign via email

For every approved proposal, you'll receive an automated email from Asset Backer to say that your documents are now ready to be generated. Just click on the link and you'll be taken directly to the document generation page, bypassing the manual steps in the first method. This is a much quicker route.

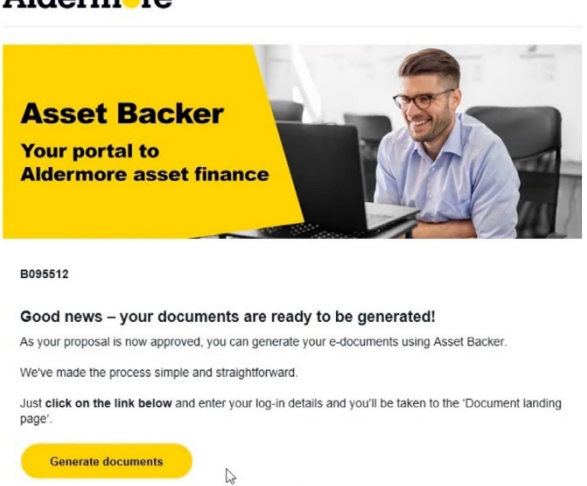

When you're on the document generation page, select the relevant documents for the deal. Mandatory documents are conditional based on the approved proposal product type e.g. if we've approved a Hire Purchase, we'll only present Hire Purchase agreements to you. Any optional documents should be selected based on the credit conditions or additional requirements. Click '**Confirm**' and proceed by clicking the **eSign** button.

|              | optional documents                                                     |  |  |  |  |  |
|--------------|------------------------------------------------------------------------|--|--|--|--|--|
| $\checkmark$ | Acceptance Certificate                                                 |  |  |  |  |  |
| ٦            | Business Use Statement                                                 |  |  |  |  |  |
|              | Corporate Guarantee - Agreement Specific (At credit's request)         |  |  |  |  |  |
|              | Corporate Guarantee - Blanket (At credit's request)                    |  |  |  |  |  |
|              | Cross Company Guarantee - Blanket (At credit's request)                |  |  |  |  |  |
|              | Director Personal Guarantee - Agreement Specific (At credit's request) |  |  |  |  |  |
|              | Foreign Currency Indemnity Form (At Credit's request)                  |  |  |  |  |  |
|              | High Networth Acknowledgement                                          |  |  |  |  |  |
|              | Hirer Declaration (At credit's request)                                |  |  |  |  |  |
|              | Mileage Addendum                                                       |  |  |  |  |  |
|              | Permission to Sub-Hire (Long term) (At credit's request)               |  |  |  |  |  |
|              | Permission to Sub-Hire (Short term) (At credit's request)              |  |  |  |  |  |
|              | Purchase Agreement for Sale HP back                                    |  |  |  |  |  |
|              | Purchase Agreement for Sale HP back – Non Ltd Cust. Only               |  |  |  |  |  |
|              |                                                                        |  |  |  |  |  |

#### Alderm-re

Here you'll need to fill in the details for where the documents should be sent. Add yourself (the broker) first, followed by the customer.

If a guarantee is required, add a new signatory, enter the guarantor's information and ensure the "**Guarantor**" box is ticked. You can also select the main customer to be the guarantor if required.

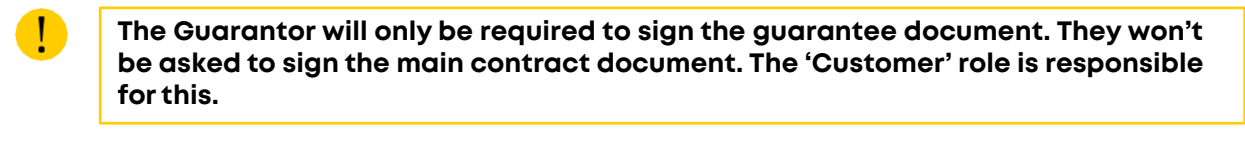

| Proposal name: DemoTest2 | Document landing page |     |             | Add agruntories |          |          | Reterence No: B095512 |              |
|--------------------------|-----------------------|-----|-------------|-----------------|----------|----------|-----------------------|--------------|
| Add signatories          | Lastines              | -   |             |                 |          | -        |                       |              |
| 1                        | Last Name             | Ena | Moore prone | 1Broker Lane    | Broker   | required |                       | feectback    |
| 2                        |                       |     |             |                 | Customer | YES      | Guarantor             | aive us your |
| Add Signatory            |                       | là. |             |                 |          |          |                       |              |
| Back                     |                       |     |             |                 |          |          |                       | Submit →     |

Please take care to enter the correct details on this page. The customer will receive an SMS to open their eSign document.

Submit the information to generate the new document.

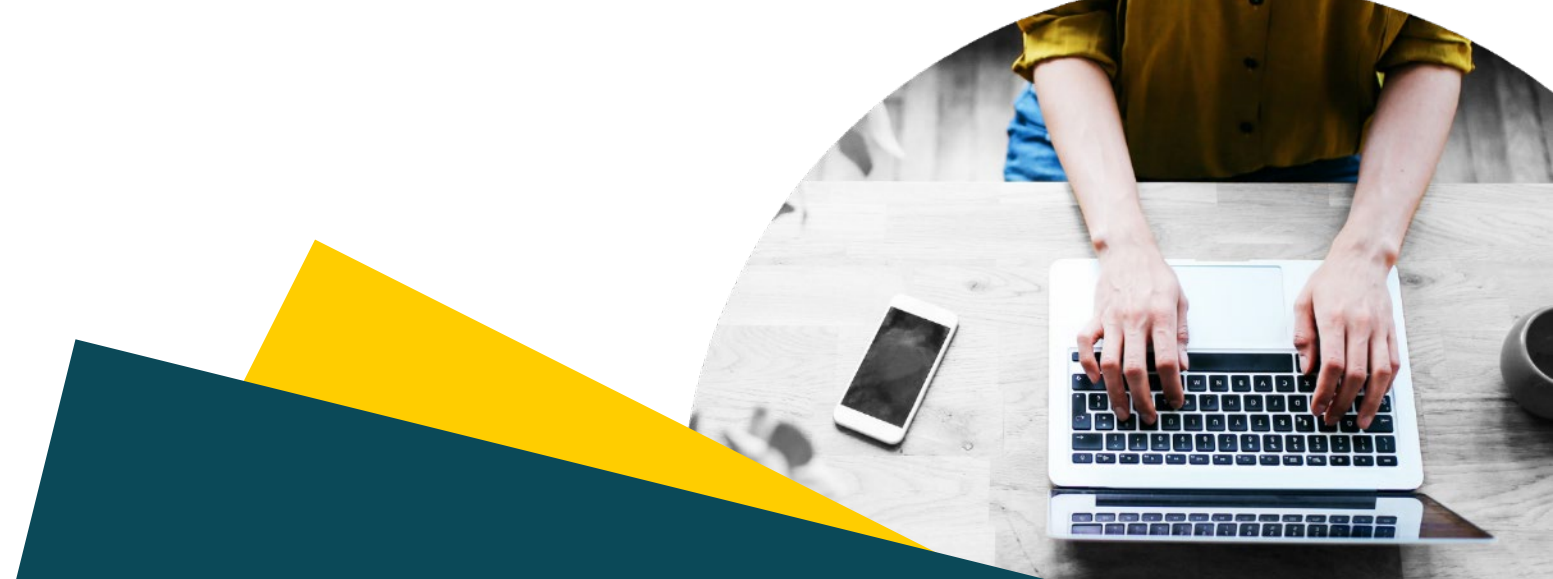

#### FOR INTERMEDIARY USE ONLY

T&Cs will apply, subject to status and affordability. Any asset used as security may be at risk if you do not repay any debt secured on it.

Aldermore Bank PLC is authorised by the Prudential Regulation Authority and regulated by the Financial Conduct Authority and the Prudential Regulation Authority (Financial Services Register number: 204503). Registered Office: Apex Plaza, Forbury Road, Reading, RGI 1AX. Registered in England. Company No. 947662. Invoice Finance, Commercial Mortgages, Property Development, Buy-To-Let Mortgages and Asset Finance lending to limited companies are not regulated by the Financial Conduct Authority or Prudential Regulation Authority. Asset Finance lending where an exemption within the Financial Services and Markets Act 2000 (Regulated Activities) Order 2001 applies, is exempt from regulation by the Financial Conduct Authority or Prudential Regulation Authority.

## Aldermere